## 线上选书操作流程:

1、进入 www.ctibooks.com.cn 主页,点击右上角"登录"或"书展平台",输入账号:zufe,密码:123456

| 中国科技资料进出口总公司<br>China National Sci-Tech Information Imp & Exp Corporation       | 首页 公司简介 组织机构 书目服务 电子资源 联系我们 登录 注销 注册 |
|---------------------------------------------------------------------------------|--------------------------------------|
| 创新 诚信 )                                                                         | 服务求实                                 |
| 》印尼图片3                                                                          | ◆ 书展平台                               |
|                                                                                 | 1 电子资源                               |
|                                                                                 |                                      |
| 公司动态 更多                                                                         | 巡展动态                                 |
| 2、找到"线上选书",点击进入。                                                                |                                      |
| Crime 中国科技资料进出口总公司<br>China National Sci-Tech Information Imp & Exp Corporation | Stable Bart                          |
| #11月18. 我的选书单 新书/畅销书 专题目录下载<br>深现在的位置:我的选书单                                     | 月度目录下载 书目订阅 选书记录                     |
| 您当前没有添加任何数据,                                                                    | 请先去 <sub>线上选主</sub> 添加书目清单!          |
|                                                                                 |                                      |

3、可按照关键词、ISBN、出版社、出版年、类别等进行检索。或者在左边栏目按照学科分类进行检索。(点击书名,可出现该本书简介信息)

| 1 100 Emilia 1500                                                                                                    | 新书/杨皓书 专题目录下载 月度目录下载 书目订阅 选书记录                                                                                                    |
|----------------------------------------------------------------------------------------------------|----------------------------------------------------------------------------------------------------|
| 在的位置: 线上书展 🖌                                                                                                    |                                                                                                    |
| B84心理学(7)                                                                                                    | ▲業 关键词 · 長出                                                                                                    |
| D9法律(7)<br>D25治(11)                                                                                                    | 委件:金融: 結果数: 4899 总页数: 490 每页数: 10                                                                                                    |
| F运营(1071)                                                                                                    | NT 4 33 4 4 7 9 0 10 T                                                                                                    |
| G4較資学(467)<br>Crock 使良 利学 は寛(6)                                                                                                    | Mp 1 2 3 4 3 6 7 8 9 10 P                                                                                                    |
| 8.5.56、18年、14年、14月(0)<br>H语言学(267)                                                                                                    | Liberal Arts Strategies for the Chemistry Classroom 文科化学课堂报题 化学                                                                                                    |
| 2米(1)                                                                                                    | Based Territorian ISBN: 9780041232648<br>Based Tarrier Tarrier Station Station St |
| 04程理学(247)<br>06化学(374)                                                                                                    | HUBELT: Oxford University Press 2019                                                                                                    |
| P地理、地球科学(1)                                                                                                    | · · · · · · · · · · · · · · · · · · ·                                                                                                    |
| 2生物学(421)                                                                                                    | 英旗1: 06 化学 美潮2: 应用化学                                                                                                    |
| <浩子(132)<br>(P)+算机和掌(389)                                                                                                    | (1)時に GBP 使可知時: 97.0<br>時期が増いの、たり入気(50か)4(日)価格                                                                                                    |
| 「い建筑(37)                                                                                                    | Control of the Control of the                                                                                                    |
| 「工业工程(1202)                                                                                                    | Concluse Brucheleys for Language Societation County in Education (60/2008/2008/2008/2008/2008/2008/2008/20                                                                                                    |
| ASP-第、安王和平(239)                                                                                                    | PSTCHILINY ZR ZRF                                                                                                    |
|                                                                                                    | for LEARNING BEBNI: 9781138047938                                                                                                    |
|                                                                                                    |                                                                                                    |
|                                                                                                    | 作用: Cing Wang<br>問題社: Taylor & Francis 2018                                                                                                    |
|                                                                                                    | friff: Grog Wang<br>BJB#1: Taylor & Francis 2018                                                                                                    |
| 中国科技资<br>Orina National Sci-lech In                                                                                                    | 作者: Greg Wang<br>出版社: Taylor & Francis 2018<br>時进出口总公司<br>formation Imp & Exp Corporation                                                                                                    |
| 中国科技资料<br>Orina National Sci-Tech In<br>Remitted Att                                                                                                    | 作素: Grog Wang<br>出版社: Taylor & Francis 2018<br>科技出口总公司<br>formation Imp & Exp Corporation<br>新礼/粉餅将 专题目录下数 月度目录下载 彩目訂阅 逸书记录                                                                                                    |
| 中国科技资<br>Orina National Sci-Rechter                                                                                                    | 作業: Grog Wang<br>出版社: Taylor & Francis 2018<br>科技出口总公司<br>formation Imp & Exp Corporation<br>新社/粉約社 专题日录下数 月度日录下数 社日订阅 逸书记录<br>ISBN: 9780841232648                                                                                                    |
| 中国科技资料<br>Orine National Sci-Tech In<br>Ban 118 我的说书的                                                                                                    | 作業: Grog Wang<br>調整社: Taylor & Francis 2018<br>科技化的社 专案日录下数 月度日录下数 社日订阅 逸书记录<br>ISBN: 9780841232648<br>酸名: Liberal Arts Strategies for the Chemistry Classroom                                                                                                    |
| 中国科技资料<br>Orine National Sci lich in<br>Reinid, HM Reinid, HM                                                                                                    | 作法: Kicege Wang<br>出版社: Taylor & Francis 2018<br>許法/怒訴者 专题日录下弦 月度日录下弦 社日訂阅 読书记录<br>ISBN: 9780841232648<br>脱名: Liberal Arts Strategies for the Chemistry Classroom<br>作者: Kloeger, Kathryn D.; Crawford, Garland L                                                                                                    |
| 中国科技资源<br>Orine National Sci lech in<br>Report 10 Report 100<br>Ulberal Arts Strategies I<br>Chemistry Classree                                                                                                    | 作者: Kicepper, Kathryn D.; Crawford, Garland L<br>中文译名: 2018                                                                                                    |
| 中国科技资源<br>Onive National Sci Reh In<br>Prov 118 Removation<br>Removation                                                                                                    | 作者: Kloepper, Kathryn D.; Crawford, Garland L.<br>中文译名: 文科化学講堂策略                                                                                                    |
| 中国科技资程<br>Onix National Sci Reh In<br>Pro 119 Removation<br>Removation                                                                                                    | the second second secon           |
| 中国科技资程<br>Onix National Sci Reh In<br>Profile Basilonation                                                                                                    | the second second seco            |
| 中国科技资程<br>Onive National Sci-lech in<br>Pro 119 Patricipal Sci-lech in<br>Pro 119 Patricipal Sci-lech in<br>Pro 119 Patricipal Sci-<br>Libernal Arts Strategies I<br>Chemistry Classroo                                                                                                    | the second second seco            |
| 中国科技资程<br>Onra National Sci-lech in<br>Profile<br>Bensional Sci-lech in<br>Bensional Sci-lech in<br>Bensional Sci-lech in<br>Chemistry Classroo                                                                                                    | the second second seco            |
| 中国科技资程<br>Onra National Sci-Rechter<br>Rectional Sci-Rechter<br>Rectional Sci-Rectional Sci-Rectional Sci-Rechter<br>Rectional Sci-Rectional Sci- | the second second seco            |

modern liberal arts instruction promotes student learning, critical thinking, and civic engagement through intentional reading, class discussion, focused writing, and thoughtful reflection. In contrast, science courses tend to focus on exposing students to discipline-specific, technical knowledge. How, when, and why should a chemistry instructor take cues from the humanities and social sciences? What are the best teaching practices from other disciplines, and how can they be adapted to the field of chemistry? This book explores the best practices for making interdisciplinary connections and integrating liberal arts-inspired

4、点击"加入到我的书目清单"后,可在"我的选书单"中导出或删除已选图书。如已确认所选图书,点 击上传即可。

| 長的透出的                                                                                                    | 新书/畅销书                                                        | 专题目录下载 月度目录下载 书目订阅 选书记录                                                                                                    |                        |
|----------------------------------------------------------------------------------------------------|---------------------------------------------------------------|----------------------------------------------------------------------------------------------------|------------------------|
| E的位置: 线上书展                                                                                                    | Contraction and Contractions                                  |                                                                                                    |                        |
| 884心理学(7)<br>29法律(7)<br>282倍(11)<br>经营(1071)<br>54款算学(467)                                                                             | 機業 关键词<br>条件:全影 结果                                            |                                                                                                    | 8 9 10 <del>T</del> -5 |
| 5文化、信息、科学、体育(6)<br>術館営学(267)<br>12天(1)<br>25代(1)<br>26代学(374)<br>10通道、地球科学(1)<br>2度物学(421)<br>3(選挙(132)<br>P(計算形(科学(389))<br>10違葉((37) |                                                               | Uberal Arts Strategies for the Chemistry Classroom 文科化学演型演藝化学<br>ISBN: 9780841232648<br>作者: Kloepper, Kathryn D; Crawford, Garland L.<br>出版社: Oxford University Press 2019<br>器械: Handcover<br>周数: 212<br>素類1: 06 化学 美期2: 应用化学<br>不解: GBP 最考验版: 970<br>编章次数: 9 加入到我的书目清单                                                                                                    |                        |
| 工业工程(1202)<br>(环境、安全科学(259)                                                                                                    | COACHING<br>PSYCHOLOGY<br>for LEARNING                        | Coaching Psychology for Learning:Facilitating Growth in Education 适合学习的的<br>发展 世内学                                                                                                    | 7087: QU               |
|                                                                                                    |                                                               | 開始: Sing Wang<br>作者: Ging Wang<br>問題社: Taylor & Francis 2018                                                                                                    | Male                   |
| 中国科技资<br>Offen National Schlicht                                                                                                    | Andrew Frank<br>料进出口总<br>domnation Imp & Esp Cor<br>新毛/畅館书    | ABM: 9701126047938<br>作前: Origi Wang<br>出版社: Taylor & Francis 2018<br>文句<br>Fporation<br>与题目录下载 月度目录下载 书目订阅 选书记录                                                                                                    |                        |
| 中国科技资<br>Orive National Sch Techt<br>Orive National Sch Techt<br>Orive National Sch Techt<br>和 我的选书单                                   | 本部語<br>料进出口总<br>dormation Imp & Exp Cor<br>新毛/松師书<br>您        | 出版: 970112604793   竹吉: Cong Wang   建築田泉下鉄 月度日泉下鉄 书日订阅 近书记录   今週日泉下鉄 月度日泉下鉄 书日订阅 近书记录   当前选书总数量: 3,请上传                                                                                                    | L LÉ                   |
| 中国科技资<br>Crive National Sci-Tech k<br>Drive National Sci-Tech k<br>和 和 和 和 和 和 和 和 和<br>王的位置: 我的选书单                                    | 本<br>本<br>本<br>本<br>本<br>本<br>本<br>本<br>本<br>本<br>本<br>本<br>本 | New Yorld Kanadar<br>New Yorld Wang<br>New Yorld Wang<br>New Yorld |                        |

5、填写姓名、电话、邮箱、院系等信息后,点击"upload"上传。

| 上传我的选书清单;选书册数:11                                           |
|------------------------------------------------------------|
|                                                            |
| 姓名:                                                        |
| 电话:                                                        |
| 邮箱:                                                        |
| 院系:                                                        |
| 类型: 教职工 ▼                                                  |
|                                                            |
| 推荐理由:                                                      |
|                                                            |
| rs: wurdt-training-tetteretetetetetetetetetetetetetetetete |